## Anleitung

Integration der MULTICAL-Termine, To-Dos, Absenzen und Krankheiten in Outlook mithilfe von CalDav Synchronizer

Um all Ihre Kalendereinträge von MULTICAL direkt in Ihren Outlook-Kalender zu exportieren, gehen Sie bitte wie folgt vor:

Vorbereitung:

- 1. Outlook beenden.
- 2. Das Kalenderplugin «CalDav Synchronizer» kostenlos downloaden und installieren: https://caldavsynchronizer.org/download-2/
- 3. Outlook wieder öffnen.
- 4. Überlegen Sie sich, welche Kategorien (d.h. Termine, Infos, Ferien, Krankheit, etc.) in welchen vorhandenen Kalender synchronisiert werden sollen. Alle oder mehrere Kategorien in einen einzigen Kalender zu integrieren, ist **nicht** möglich. Entweder Sie wählen also für jede Kategorie einen bestehenden Kalender aus oder Sie erstellen für jede Kategorie einen neuen.

Implementierung:

1. CalDav Synchronizer erscheint nun als einzelner Tab in Ihrer Übersicht. Klicken Sie diesen an und wählen Sie dann «Synchronization Profiles».

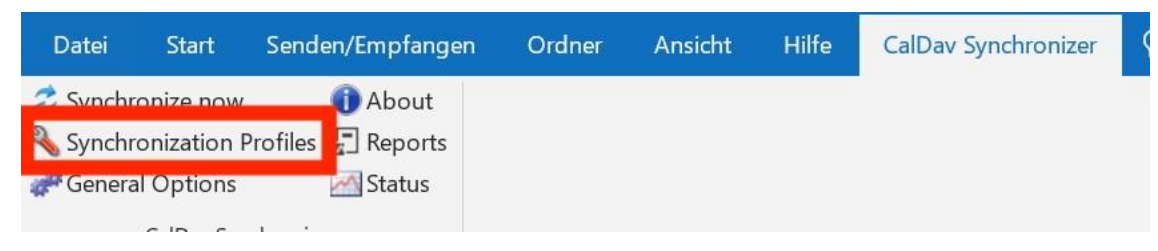

2. Erstellen Sie nun Profile. Verwenden Sie dabei das markierte Symbol, um mehrere gleichzeitig zu erstellen. Möchten Sie nur ein Profil erstellen, wählen Sie das grüne Plus gleich links daneben.

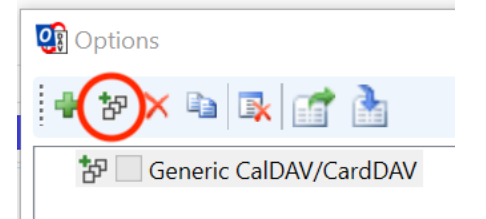

3. Wählen Sie nun «Generic CalDAV/CardDAV».

| Select Profile Type |                          |    |
|---------------------|--------------------------|----|
|                     | ● Generic CalDAV/CardDAV | G  |
| $\frown$            | ○ iCloud Contacts        | 60 |

 Geben Sie die Login-Daten Ihres MULTICAL-Accounts ein. Die DAV URL stellt Ihr Link zu MULTICAL dar. In diesem Beispiel also: https://fritzmusterag.multical.org. Klicken Sie danach auf «Discover resources and assign to Outlook folders», wenn Sie mehrere Kategorien erstellt haben. Wenn Sie nur ein Profil erstellt haben, klicken Sie auf «Test or discover settings».

| Options                                                                                                    |       |                                                                                   |                                                                                                    |   |           | -                                                                                                |          | 1         |
|----------------------------------------------------------------------------------------------------|-------|-----------------------------------------------------------------------------------|----------------------------------------------------------------------------------------------------|---|-----------|--------------------------------------------------------------------------------------------------|----------|-----------|
| 🗣 🎖 🗙 🐚 🕵 🚮 🚵                                                                                                    |       |                                                                                   |                                                                                                    |   |           |                                                                                                  |          |           |
| 参 Generic CalDAV/CardDAV                                                                                                    | Name  | Generic                                                                           | : CalDAV/CardDAV                                                                                                    |   |           |                                                                                                  |          |           |
|                                                                                                    | Serve | er Settings                                                                       | 5                                                                                                    |   |           |                                                                                                  |          |           |
|                                                                                                    | DAV   | URI -                                                                             | https://fritzmusterag.multical.org/                                                                                                    |   | /         |                                                                                                  |          | -         |
|                                                                                                    | Di la | one                                                                               | and and a second second s | / |           |                                                                                                  |          |           |
|                                                                                                    | User  | name:                                                                             |                                                                                                    |   | mailto:pl | bosshard@                                                                                        | Pfritzmu | sterag.ch |
|                                                                                                    | Pass  | word:                                                                             |                                                                                                    |   | *******   | ******                                                                                           |          |           |
|                                                                                                    |       | Ico IMAD /                                                                        | OP3 account parsword                                                                                                    |   |           |                                                                                                  |          |           |
|                                                                                                    |       | /se inim//                                                                        | rors account password                                                                                                    |   |           |                                                                                                  |          |           |
|                                                                                                    | Emai  | il address:                                                                       |                                                                                                    |   | mailto:pl | bosshard@                                                                                        | ofritzmu | sterag.ch |
|                                                                                                    |       |                                                                                   |                                                                                                    |   |           |                                                                                                  |          | /         |
|                                                                                                    | Get   | IMAP/POI                                                                          | P3 account settings                                                                                                    |   |           |                                                                                                  | -        |           |
|                                                                                                    | Dis   | cover reso                                                                        | urces and assign to Outlook folders                                                                                                    |   |           |                                                                                                  |          |           |
|                                                                                                    | _     |                                                                                   |                                                                                                    |   |           |                                                                                                  |          |           |
| Select Resource<br>alendars Address Books Tasks                                                                                                    |       |                                                                                   | +                                                                                                    |   |           | ×                                                                                                |          |           |
| Select Resource<br>alendars Address Books Tasks                                                                                                    | Col   | Access                                                                            | Selected Outlook Folder                                                                                                    |   |           | ×                                                                                                |          |           |
| Select Resource<br>alendars Address Books Tasks<br>Name<br>foliday                                                                                                    | Col   | Access                                                                            | Selected Outlook Folder<br>Urlaub                                                                                                    |   |           | ×                                                                                                |          |           |
| Select Resource<br>Address Books Tasks<br>Name<br>Holiday<br>Ussence                                                                                                    | Col   | Access<br>r<br>r                                                                  | Selected Outlook Folder<br>Urlaub                                                                                                    |   |           | ×                                                                                                |          |           |
| Select Resource<br>alendars Address Books Tasks<br>Name<br>folday<br>Ubsenco<br>acation                                                                                                    | Col   | Access<br>r<br>r                                                                  | Selected Outlook Folder<br>Urlaub                                                                                                    |   | -         | ×<br>×<br>×<br>×                                                                                 |          |           |
| Select Resource<br>alendars Address Books Tasks<br>Name<br>Ioliday<br>bsence<br>/acation<br>isik                                                                                                    | Col   | Access<br>r<br>r<br>r<br>r                                                        | Selected Outlook Folder<br>Uthaub                                                                                                    |   |           | ×<br>×<br>×<br>×<br>×                                                                            |          |           |
| Select Resource<br>alendars Address Books Tasks<br>Name<br>Joliday<br>Vacation<br>/acation<br>sick<br>Swnts                                                                                                    | Col   | Access<br>r<br>r<br>r<br>r<br>r                                                   | Selected Outlook Folder<br>Urfaub                                                                                                    |   |           | × × × × × ×                                                                                      |          |           |
| Select Resource<br>Address Books Tasks<br>Name<br>Holday<br>Vosence<br>Acadion<br>Sick<br>Vents<br>Info                                                                                                    | Col   | Access<br>r<br>r<br>r<br>r<br>r                                                   | Selected Outlook Folder<br>Urlaub<br>Kalender                                                                                                    |   |           | × * * * * *                                                                                      |          |           |
| Select Resource alendars Address Books Tasks Name foliday bisence acation bick bick bick bick bick bick bick bick                                                                                                    | Col   | Access<br>r<br>r<br>r<br>r<br>r<br>r                                              | Selected Outlook Folder<br>Urtsub<br>Kalender                                                                                                    |   |           | × × × × × × × × ×                                                                                |          |           |
| Select Resource<br>alendars Address Books Tasks<br>Name<br>Jolday<br>Assence<br>Araation<br>Sick<br>Sents<br>Sents<br>Aran Ott: Absence<br>fans Ott: Sick                                                                                                    | Col   | Access<br>r<br>r<br>r<br>r<br>r<br>r<br>r                                         | Selected Outlook Folder<br>Urtaub<br>Kalender                                                                                                    |   |           | ×<br>x<br>x<br>x<br>x<br>x<br>x<br>x<br>x<br>x<br>x<br>x<br>x                                    |          |           |
| Select Resource<br>Address Books Tasks<br>Name<br>Holday<br>Vasence<br>Acadion<br>Sick<br>Avants<br>Info<br>Tars Ott: Absence<br>fars Ott: Sick<br>fars Ott: Sick<br>fars Ott: Sick                                                                                                    | Col   | Access<br>r<br>r<br>r<br>r<br>r<br>r<br>r<br>r                                    | Selected Outlook Folder<br>Utlaub<br>Kalender                                                                                                    |   |           | ×<br>x<br>x<br>x<br>x<br>x<br>x<br>x<br>x<br>x<br>x<br>x<br>x<br>x<br>x<br>x                     |          |           |
| Select Resource alendars Address Books Tasks Name folday beence /acation /acation /acation fo fars Ott: Absence fars Ott: Sick fars Ott: Events fars Ott: Info                                                                                                    | Col   | Access<br>r<br>r<br>r<br>r<br>r<br>r<br>r<br>r                                    | Selected Outlook Folder<br>Urfsub<br>Kalender                                                                                                    |   |           | ×<br>x<br>x<br>x<br>x<br>x<br>x<br>x<br>x<br>x<br>x<br>x<br>x<br>x<br>x<br>x<br>x<br>x<br>x<br>x |          |           |
| Select Resource<br>alendars Address Books Tasks<br>Name<br>Folday<br>Asataon<br>Asataon<br>Sick<br>Sevents<br>For Strick Sevents<br>Fans Ott: Sick<br>Fans Ott: Sick<br>Fans Ott: Sick<br>For Strick Sevents<br>For Source Sevents<br>For Source For Source Sevents<br>For Source For Source                                                                                                    | Col   | Access<br>r<br>r<br>r<br>r<br>r<br>r<br>r<br>r<br>r<br>r                          | Selected Outlook Folder<br>Urfaub<br>Kalender                                                                                                    |   |           | × * * * * * * * * * * * * * * * * * * *                                                          |          |           |
| Select Resource alendars Address Books Tasks Name folday bosence acation bick boots boots                                                                                                    | Col   | Access<br>r<br>r<br>r<br>r<br>r<br>r<br>r<br>r<br>r<br>r<br>r<br>r                | Selected Outlook Folder<br>Urtsub                                                                                                    |   |           | × * * * * * * * * * * * * * * * * * * *                                                          |          |           |
| Select Resource alendars Address Books Tasks Name folday ubsence aracation for fars Ott: Absence fars Ott: Sick fars Ott: Sick fars Ott: Sick fars Ott: Sick for for for for for for for for for for                                                                                                    | Col   | Access<br>r<br>r<br>r<br>r<br>r<br>r<br>r<br>r<br>r<br>r<br>r<br>r<br>r           | Selected Outlook Folder<br>Urfaub<br>Kalender                                                                                                    |   |           | × * * * * * * * * * * * * * * * * * * *                                                          |          |           |
| Select Resource alendars Address Books Tasks Name folday Usbence Acation Sick Sents for for fars Ott: Sick fars Ott: Sick fars Ott: Sick fars Ott: Sick fars Ott: Sick for orenz Degelo: Absence orenz Degelo: Sick orenz Degelo: Info                                                                                                    | Col   | Access<br>r<br>r<br>r<br>r<br>r<br>r<br>r<br>r<br>r<br>r<br>r<br>r<br>r           | Selected Outlook Folder<br>Uthaub                                                                                                    |   |           | × * * * * * * * * * * * * * * * * * * *                                                          |          |           |
| Select Resource alendars Address Books Tasks Name folday beence /acation /acation /acation /acation /acation /acation /ars Ott: Absence /ars Ott: Sick //ars Ott: Sick //ars Ott: Sick //ars Ott: Sick //ars Ott: Sick //ars Ott: Sick //ars Ott: Sick //area Degelo: Info //area Degelo: Info //area //area Degelo: Info //area Degelo: Info //area //area //a                                                                                                    | Col   | Access<br>r<br>r<br>r<br>r<br>r<br>r<br>r<br>r<br>r<br>r<br>r<br>r<br>r<br>r<br>r | Selected Outlook Folder<br>Urfsub<br>Kalender                                                                                                    |   |           | × * * * * * * * * * * * * * * * * * * *                                                          |          |           |
| Select Resource<br>alendars Address Books Tasks<br>Name<br>Folday<br>Asaret<br>Astrono<br>Sector<br>Sector<br>Association<br>Association<br>Asso | Col   | Access<br>r<br>r<br>r<br>r<br>r<br>r<br>r<br>r<br>r<br>r<br>r<br>r<br>r<br>r<br>r | Selected Outlook Folder<br>Uthaub                                                                                                    |   |           | × × × × × × × × × × × × × × × × × × ×                                                            |          |           |
| Select Resource alendars Address Books Tasks Name folday bosence facation for facation for fars Ott: Absence fars Ott: Sick fars Ott: Sick fars Ott: Sick fars Ott: Sick for ornz Degelo: Sick ornen Degelo: Sick ornen Degelo: Info forent Degelo: Sick forent Degelo: Sick forent Degelo: Si                                                                                                    | Col   | Access<br>r<br>r<br>r<br>r<br>r<br>r<br>r<br>r<br>r<br>r<br>r<br>r<br>r<br>r      | Selected Outlook Folder<br>Urtsub<br>Kalender                                                                                                    |   |           | × × × × × × × × × × × × × × × × × × ×                                                            |          |           |

5. Weisen Sie nun Ihre Kategorien den gewünschten Kalendern zu. Klicken Sie dabei rechts auf das «...».

| Name     | Col | Access | Selected Outlook Folder |       | ^ |
|----------|-----|--------|-------------------------|-------|---|
| Holiday  |     | r      | Urlaub                  | <br>х |   |
| Absence  |     | r      |                         | <br>x |   |
| Vacation |     | r      |                         | <br>x |   |
| Sick     |     | r      |                         | <br>x |   |
| Events   |     | r      |                         | <br>х |   |
| Info     |     | r      | Kalender                | x     |   |

Wenn Sie zuvor das grüne Plus geklickt haben und nur ein Profil erstellt haben, können Sie den Zielordner folgendermassen wählen:

| <b>Outlook Setting</b> | s                              |   | $\sim$ |
|------------------------|--------------------------------|---|--------|
| Outlook folder:        | <missing></missing>            | ( |        |
| Synchronize            | items immediately after change |   |        |

6. Falls Sie noch To-Do's übertragen möchten, können Sie vorgehen wie zuvor. Wählen Sie aber dafür als Ziel die Aufgabenliste

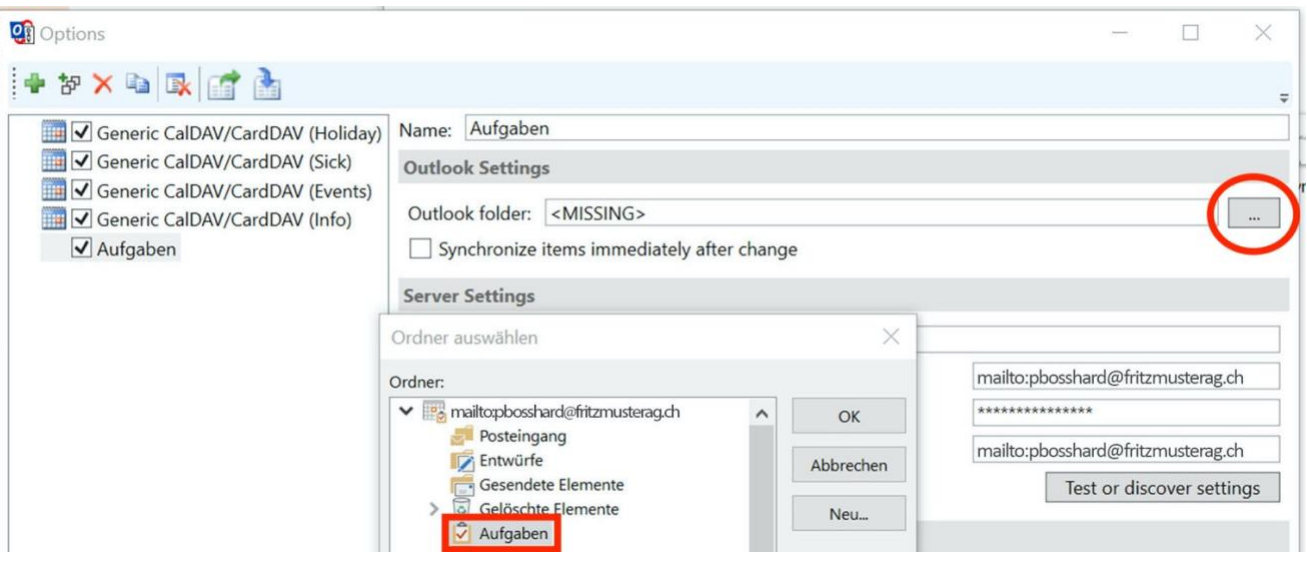

7. Sie sind nun fertig! Das Ergebnis sollte demnach wie folgt aussehen:

|                                                                                                    | 🗟 🕤 🔹                                                                                                    | Ordeor                         | Hilfo CalDav                                                                                          | Svechronizer O                                                                | War möchten Sie tu                             | m2                      | Urlaub - mailto:pboss   | hard@fritzmusterag.ch - C | utiook                 |                                                      |                     |            |         |              |                 |
|----------------------------------------------------------------------------------------------------|----------------------------------------------------------------------------------------------------|--------------------------------|----------------------------------------------------------------------------------------------------|-------------------------------------------------------------------------------|------------------------------------------------|-------------------------|-------------------------|---------------------------|------------------------|------------------------------------------------------|---------------------|------------|---------|--------------|-----------------|
| • • • • • • • • • • • • • • • • • • •                                                                                                    | Ansicht Ansichtseinstellungen Ansicht<br>Aktuelle Ansicht                                                                                   | Tagesansicht Arb               | eitswoche Woche Mo                                                                                    | nat Planungsansicht                                                           | Zeitskala -     Oberlagerung     Arbeitszeiten | Farbe<br>Farbe<br>Farbe | Ordnerbereich Li<br>ste | esebereich Aufgabenleiste | <u>Erinnerungsfens</u> | ter In neuem Alle I<br>Fenster öffnen sch<br>Fenster | Elemente<br>Iließen |            |         |              |                 |
|                                                                                                    | ✓ September 2020  ✓ MO DI MI DO FR SA SO                                                                                                    | <ul> <li>Oktol</li> </ul>      | ber 2020 🛛                                                                                            | ierlin, BE 🔹 🖂                                                                | Heute                                          | Aorgen Oonr             | nerstag<br>"Urlaub" c   | lurchsuchen               |                        |                                                      |                     |            |         |              | Q               |
|                                                                                                    | <b>31 1</b> 2 3 4 5 6                                                                                                    | - Kalandar M                   | at Tarmina M                                                                                          | alt Halanda M                                                                 |                                                | 5/046.42 A&A            |                         |                           | de Venelsheit          | ~                                                    |                     |            |         |              |                 |
|                                                                                                    | 7 8 9 10 11 12 13                                                                                                    |                                |                                                                                                    | MITTWOCH                                                                      | DONNERSTAG                                     | FREITAG                 | SAMSTAG                 | SONNTAG                   | MONTAG                 | DIENSTAG                                             | MITTWOCH            | DONNERSTAG | FREITAG | SAMSTAG      | SONNTAG         |
|                                                                                                    | 21 22 23 24 25 26 27                                                                                                    | 20 500                         | 20                                                                                                    | 20                                                                            | 1.04                                           | 2                       | 2                       | 4                         | 29 Sep                 | 20                                                   | 20                  | 1.01+      | 2       | 2            | 4               |
|                                                                                                    | 28 29 30<br>Oktober 2020<br>MO DI MI DO FR SA SO                                                                                            | 20. Sep                        | 08:30 Heimarbeit<br>Muster Fritz<br>10:00 Einkaufe<br>Muster Fritz                                    | 50                                                                            | 1. Okt                                         | ٤                       | 5                       | 48                        | 20. зер                | 29                                                   | .50                 | 1. OKt     | 2       | 5            | 4               |
| No. 2       2       2       4       5       6       7       8       9       10       11       5       6       7       8       9       10       11       5       6       7       8       9       10       11       5       6       7       8       9       10       11       5       6       7       8       9       10       11       5       6       7       8       9       10       11       5       6       7       8       9       10       11       5       6       7       8       9       10       11       5       6       7       8       9       10       11       5       6       7       8       9       10       11       5       6       7       8       9       10       11       5       6       7       8       9       10       11       5       6       7       8       9       10       10       10       10       10       10       10       10       10       10       10       10       10       10       10       10       10       10       10       10       10       10       10                                                                                                    | <b>5 6</b> 7 8 9 10 11<br><b>12 13</b> 14 15 16 17 18                                                                                       |                                |                                                                                                    |                                                                               |                                                |                         |                         |                           |                        |                                                      |                     |            |         |              |                 |
| Image: Property in the second of the second of the seco                    | 19 <b>20 21</b> 22 23 24 25                                                                                                    | 5                              | 6                                                                                                    | 7                                                                             | 8                                              | 9                       | 10                      | 11                        | 5                      | 6                                                    | 7                   | 8          | 9       | 10           | 11              |
| Image: Standard in the standard in the standard                    | 26         27         28         29         30         31         1           2         3         4         5         6         7         8 | 09:00 Ads<br>wechseln<br>09:30 | 08:30 Heimarbeit<br>Muster Fritz<br>10:00 Einkaufe                                                    |                                                                               |                                                |                         |                         |                           |                        |                                                      |                     |            |         |              |                 |
|                                                                                                    | ⊿ 🗹 Meine Kalender                                                                                                    | Verbuchen Fehler               | Muster Fritz                                                                                          |                                                                               |                                                |                         |                         |                           |                        |                                                      |                     |            |         |              |                 |
| Image: Control of a local control of a local co            | 🗸 Kalender                                                                                                    | für "Journal"                  | 13:15 Alle Konti<br>exportieren ist in                                                                |                                                                               |                                                |                         |                         |                           |                        |                                                      |                     |            |         |              |                 |
| Keendwick       B       I       I                                                                                                    | ✓ Termine ✓ Urlaub                                                                                                    |                                | "Zahlungen" -<br>testen und in alle û.,                                                               |                                                                               |                                                |                         |                         |                           |                        |                                                      |                     |            |         |              |                 |
| Image: State State | ✓ Krankheit                                                                                                    | 16-                            | 13                                                                                                    | 14                                                                            | 15                                             | 16                      | 17                      | 18 🗃                      |                        | 13                                                   | 14                  | 15         | 16      | 17           | 18 +            |
| 19       20       21       14       22       23       24       25       19       20       21       22       23       24       25         10       10       10       10       10       10       10       10       10       10       10       10       10       10       10       10       10       10       10       10       10       10       10       10       10       10       10       10       10       10       10       10       10       10       10       10       10       10       10       10       10       10       10       10       10       10       10       10       10       10       10       10       10       10       10       10       10       10       10       10       10       10       10       10       10       10       10       10       10       10       10       10       10       10       10       10       10       10       10       10       10       10       10       10       10       10       10       10       10       10       10       10       10       10       10       10 <t< td=""><td></td><td>Beitrag poste</td><td>n; Muster Fritz<br/>OB:30 Heimarbeit<br/>Muster Fritz<br/>09:45 Termin<br/>10:00 Einkaufe<br/>Muster Fritz</td><td></td><td></td><td></td><td></td><td>Nachster Termin</td><td>Vorhøriger Termin</td><td></td><td></td><td></td><td></td><td></td><td>Nachster Termin</td></t<>                                                                                                    |                                                                                                    | Beitrag poste                  | n; Muster Fritz<br>OB:30 Heimarbeit<br>Muster Fritz<br>09:45 Termin<br>10:00 Einkaufe<br>Muster Fritz |                                                                               |                                                |                         |                         | Nachster Termin           | Vorhøriger Termin      |                                                      |                     |            |         |              | Nachster Termin |
| Pedage: Webclampung: Material:<br>Old: Dirichad:<br>Old: Dirichad:<br>Dirichad:<br>Diri                                                                                                    |                                                                                                    | 19                             | 20                                                                                                    | 21                                                                            | 22                                             | 23                      | 24                      | 25                        | 19                     | 20                                                   | 21                  | 22         | 23      | 24           | 25              |
| 26       27       28       29       30       31       1. Nov       26       27       28       29       30       31       1. Nov         26       27       28       29       30       31       1. Nov       26       27       28       29       30       31       1. Nov         28       29       30       31       1. Nov       26       27       28       29       30       31       1. Nov         1000 Enklade       Mader Fritz       Wetbelamparge       0       0       0       0       0       0       0       0       0       0       0       0       0       0       0       0       0       0       0       0       0       0       0       0       0       0       0       0       0       0       0       0       0       0       0       0       0       0       0       0       0       0       0       0       0       0       0       0       0       0       0       0       0       0       0       0       0       0       0       0       0       0       0       0       0       0       0                                                                                                    |                                                                                                    | Release Werbekam               | pange MusterAG<br>08:30 Heimarbeit<br>Muster Fritz<br>10:00 Einkaufe<br>Muster Fritz                  | 16:45<br>Mitarbeiteraniass -<br>bitte Termin<br>freihalten; Nicolas<br>Berman |                                                |                         |                         |                           |                        |                                                      |                     |            |         |              |                 |
| 09:00 Ads<br>wedseln     08:30 Heimarbeit<br>Muster Fritz     I W 2021 SP6 E<br>Relasse neae<br>Wedselampange       Image: Second Second Se                                  |                                                                                                    | 26                             | 27                                                                                                    | 28                                                                            | 29                                             | 30                      | 31                      | 1. Nov                    | 26                     | 27                                                   | 28                  | 29         | 30      | 31           | 1. Nov          |
|                                                                                                    |                                                                                                    | 09:00 Ads<br>wechseln          | 08:30 Heimarbeit<br>Muster Fritz<br>10:00 Einkaufe<br>Muster Fritz                                    | WW 2021 SP6 E<br>Release neue<br>Werbekampange                                |                                                |                         |                         |                           |                        |                                                      |                     |            |         |              |                 |
|                                                                                                    | S 2                                                                                                    |                                |                                                                                                    |                                                                               |                                                |                         |                         |                           |                        |                                                      |                     |            |         |              |                 |
|                                                                                                    | Elemente: 19                                                                                                    |                                |                                                                                                    |                                                                               |                                                |                         |                         |                           |                        |                                                      |                     |            |         | <b>— — —</b> | + 10            |
|                                                                                                    | T O Zur Suche Text biose                                                                                                    | ngahan                         | Hi /                                                                                                  | -                                                                             |                                                |                         |                         |                           |                        |                                                      |                     |            |         |              | 14:40           |